## 114年7月份健保藥價更新說明

一、請一定要在主機開啟藥局申報系統,按〔更新藥價〕,如下圖所示。

(藥價更新完成後〔更新藥價〕按鈕會消失)

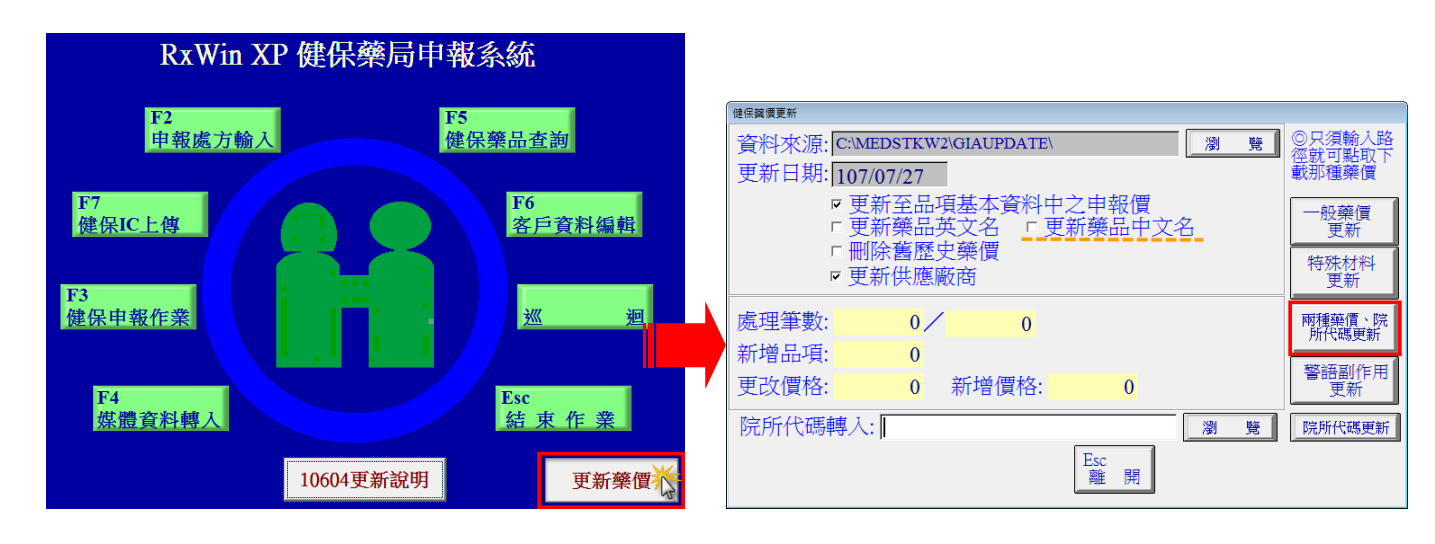

二、進入健保用藥價格自動更新作業畫面,如右上圖所示。

- 1. 更新至品項基本資料中之申報價欄位請確定有打勾。
- 2. 若要更新英文名請將〔更新藥品英文名〕打勾,即自動進行英文名更新。

| 健保護價更新                          | 基本資料 適應症 外觀形狀 用藥須知 副作用 藥品儲存     |
|---------------------------------|---------------------------------|
| 資料來源: C:/MEDSTKW2\GIAUPDATE\ 瀏覽 | 健保編號: A000137151 □管制藥品 □ 戒      |
| 更新日期: 107/07/27                 |                                 |
| ▼ 更新至品項基本資料中之申報價                | 學名: GLYCYRRHIZA FLUIDEXTRACT    |
| 「 里新樂品央文名」<br>「 里新樂品中文名」        | 英文名: BROWN MIXTURE LIQUID (WITH |
| □                               | 中文名:甘草合劑液                       |
|                                 | 供應廠商: 華盛頓製藥廠股份有限公司              |

\*\*若英文名有自行更改不作變動更新~~請不要勾選〔更新藥品英文名〕\*\*\*

- 3. 若要更新中文名請將〔更新藥品中文名〕打勾,即自動進行中文名更新。
- 4. 按〔兩種藥價及院所代碼更新〕
- 三、完成藥價更新之後請檢查健保編號:AC38948100 \$11.1

| 健保藥品             |              |                                            |            |              |          |               |              |          |       |
|------------------|--------------|--------------------------------------------|------------|--------------|----------|---------------|--------------|----------|-------|
| 健保編碼             | 品項編號         |                                            | 英文名稱       | 216-         | - 基本     | 資料            | <b>液</b> 確症  | 外觀形狀     | 用藥須知  |
| B021340100       |              | SEROCE                                     | RYPTIN 2   | .5MG TAB     | (健       | -<br>呆編號      | 虎: B02       | 135442   |       |
| B021344100       | 006858       | ADALAT CC 30MG                             |            | 品기           | 貝編記      | 疣:            |              | + 管      |       |
| B021345277       |              | VISCOAT                                    |            |              | 學        | 4             | Z: OFI       | LOXACI   | N     |
| B021346100       |              | VIBRAL TAB. 5MG                            |            | 英            | 文名       | Z: OFI        |              | OPHTH    |       |
| B021347100       |              | ALMYLAR TAB. 25MG                          |            | 中            | 文彳       | <u>る</u> : 歐引 | 电必妥眼         | 藥水       |       |
| B021353236       |              | HUMAT                                      | ROPE 16    | I.U          | 供服       | 應廠商           | SAN          | NTEN PH  | IARMA |
| B021354421       |              | OFLOVI                                     | D OPHTH    | IALMIC SO    | 藥        | 品分类           | <u>ت</u> :   |          |       |
| B021355277       |              | 5%W/V                                      | GLUCOS     | E I.V. INFU  | 藥        | 品商団           | <b>ビ・黒</b> 相 | 表液劑      |       |
| B021360421       | 健保藥品         | <b>咨</b> 說                                 |            | _            | 12151    | -B-7-13_      |              |          |       |
| B021362100       | 健            | 保編號:                                       | B0213544   | 21           | 有品約      | 扁號:           |              |          |       |
| B021367100       |              | 2                                          |            |              |          |               | ,            |          |       |
| B021369329       |              | 立々揺.                                       |            |              |          |               |              |          | 存     |
| •                |              | 之 (1)(1)(1)(1)(1)(1)(1)(1)(1)(1)(1)(1)(1)( |            |              |          |               |              |          | — F   |
|                  | 月中           | 义名碑:                                       |            |              |          |               |              |          | 7     |
| OFLOXACIN        | 分            | 類:                                         |            |              |          |               |              |          | 0     |
|                  | 用            | 藥說明:                                       |            |              |          |               |              |          | 1     |
|                  | 供            | 應 商:                                       |            |              |          |               |              |          | 0     |
|                  | 原瓶           | 裝註記                                        |            |              |          | -             |              |          | 0     |
|                  | 1/3/14       | recublic.                                  | J          |              |          |               |              | · -      |       |
| F3<br>上一筆<br>下一筆 | F2 院内<br>碼查詢 | 5 自有<br>藥價更新                               | F6<br>藥價更新 | F7 同<br>成份檢索 | F8<br>成份 | 僉索            | F9<br>檢 努    | F10<br>查 | 韵)    |

若您更新後藥價不為上面金額,請洽一

BC28902100

**\$5.3** • .

梵谷科技~台北(02)2729-7568 台中(04)22957931 嘉南(06)3367542 高雄(07)5526683